## こうちSDGs推進企業ポータルサイト 操作マニュアル (新規申請者向け)

## 新規申請方法

- ポータルサイト右上の「新規申請」リンクより、新規申請画面に移動してください。
  ※該当のリンクは新規申請の受付期間中のみ、表示されます。
- 新規申請画面にてメールアドレスを登録してください。
  ※このメールアドレスが承認後は、ログインIDとなりますので、申請や登録に既に利用されているものは利用できません。
- 登録したメールアドレスに申請画面のURLが届きますので、該当URLにアクセスし必要事項を入力し、 申請してください。
   ※申請時に「SDGs達成に向けた具体的な取組のチェックリスト(様式第3号)」の添付が必要となりま すので、下記ページより該当様式をダウンロードの上ご準備ください。
   ポータルサイト内「登録制度とは」ページ https://kochi-sdgs.pref.kochi.lg.jp/about
- 4. 以降、画面やメールの案内に沿って操作をお願いいたします。 情報が公開されるまでのフローは次のページに示します。

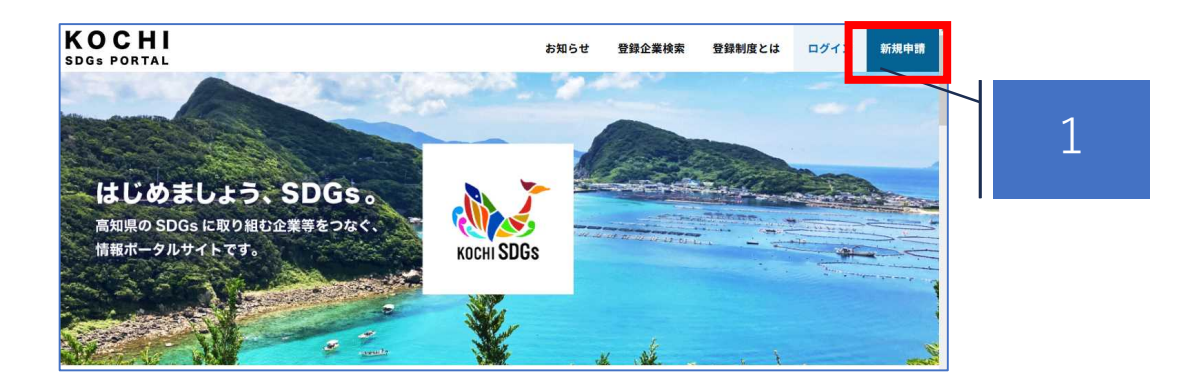

## 新規申請から、情報公開までのフロー

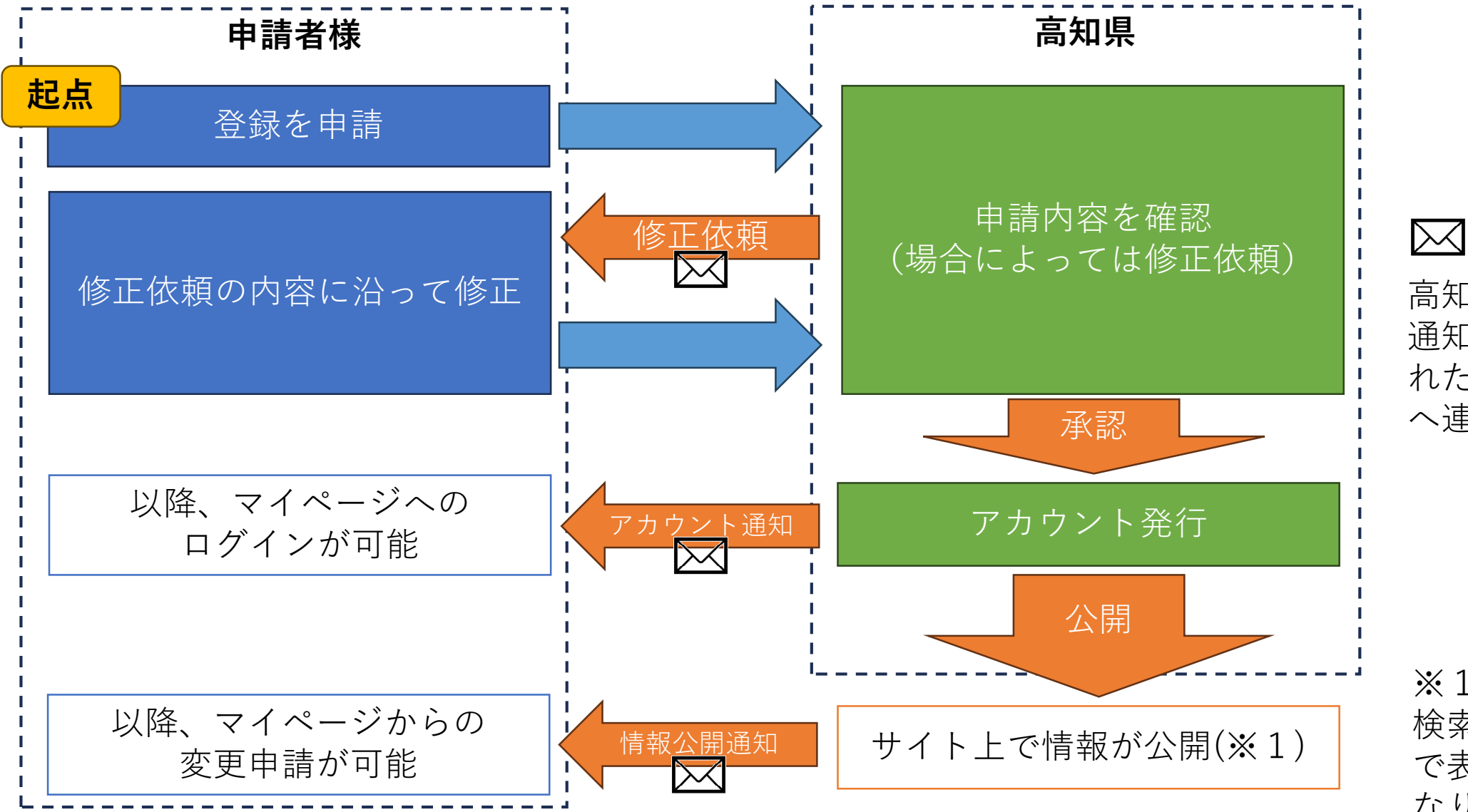

区の回ぶ

高知県からの連絡、 通知は最初に登録さ れたメールアドレス へ連絡されます。

※1:この時点から 検索やピックアップ で表示されるように なります